## Ways to share

Choose which resource(s) you want to use and save them in your One Drive. Resources with "Clever" in the title are meant to be used as a shared document. Resources marked "Teams" are single student resources for Teams. If you are planning to use this as a shared doc, make an extra copy, so you will have a clean copy for future use.

- 1. Upload in Teams as an assignment (Ideal for Grades 3-5)
  - a. Go to the Team and click Assignments
  - b. Click Create
  - c. Click Assignment
  - d. Click Add Resources under the instructions and attach the PowerPoint
  - e. Click the three dots on the right side of the attachment and choose "Students edit their own copy"
  - f. Fill in title, directions, and adjust due date if needed.
  - g. Click Assign
  - h. When students open the assignment, they might need to click **Edit Presentation** and then choose **"Edit in Browser"** to complete the assignment.
  - i. When it is complete, they will need to click Close
  - j. They then click **Submit** on the assignments page in Teams
- 2. Share a link on Clever
  - a. Log into your 365 account online and go into your One Drive
  - b. Find the file you wish to share
  - c. Hover over the file and click the **share icon**
  - d. Click where it says "People you specify can view"
  - e. Choose **People in Maywood SD89 with the link** and then check the box for **Allow** editing
  - f. Click apply
  - g. Click Copy link
  - h. Go to your teacher page on Clever
  - i. Click the green **Add** button and then choose **link**
  - j. Paste link, name it, choose a category for it to go into, and choose an icon
  - k. Click Add link
  - I. Students will then get a shared document they will all be working on at the same time